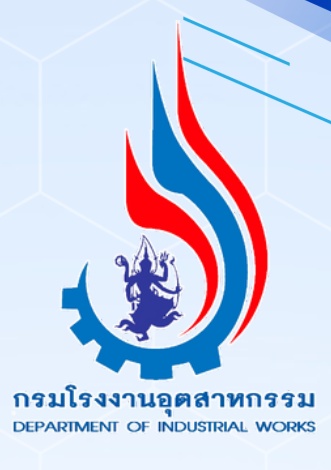

# คู่มือการใช้งาน

## ระบบรับรองตนเองเพื่อการยืนยันกิจการ และโรงงานอุตสาหกรรม

## (สำหรับผู้ประกอบการ)

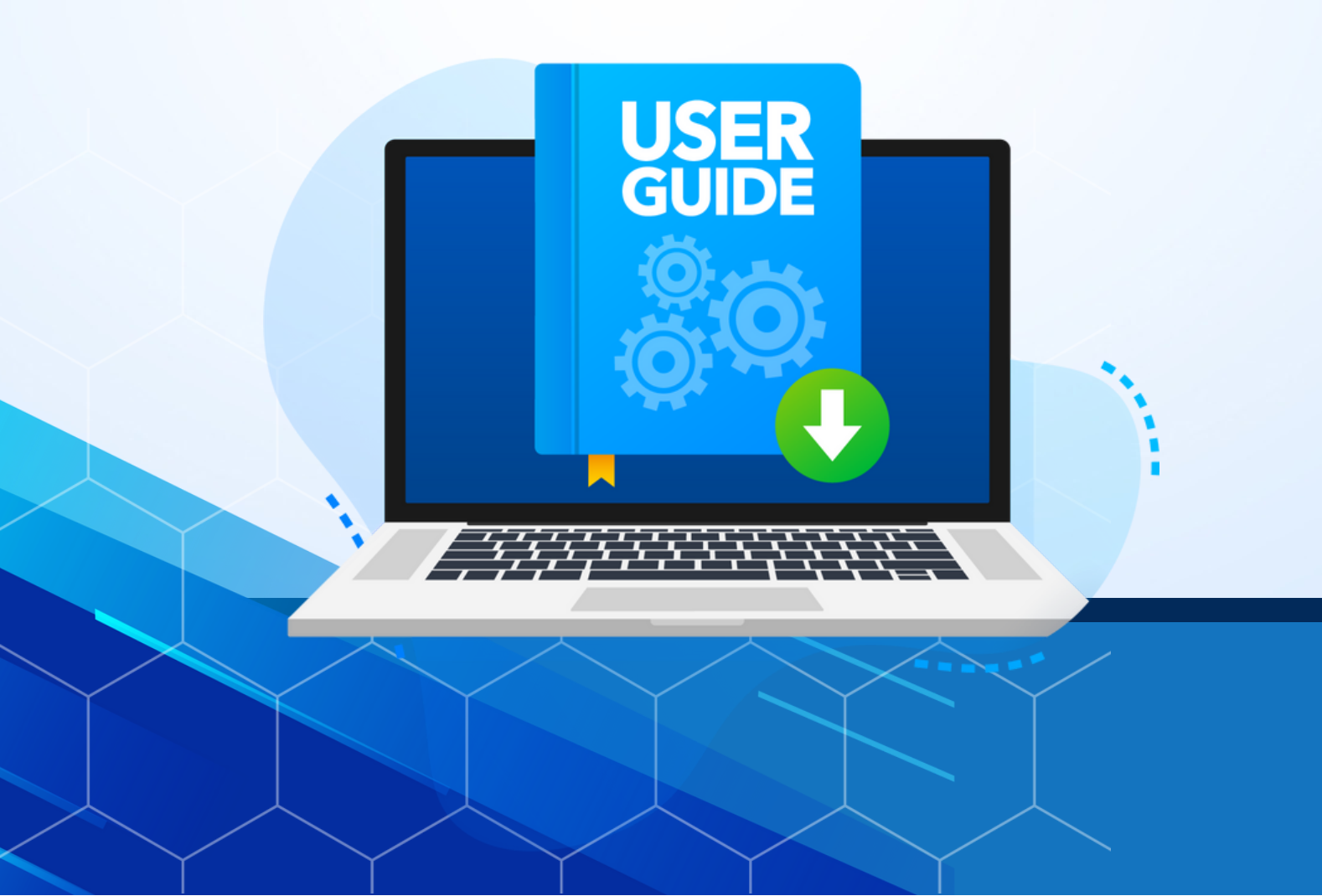

## สารบัญ

## 

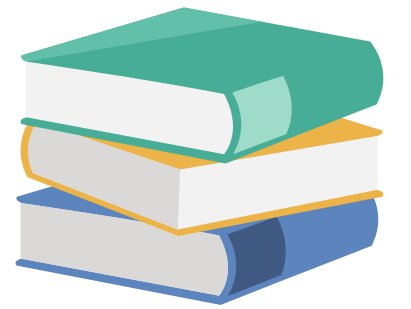

#### 1. ภาพรวมของระบบ

**ระบบรับรองตนเองเพื่อการยืนยันกิจการ และโรงงานอุตสาหกรรม** คือ ระบบ

ทะเบียนผู้ใช้งาน และระบบสำหรับการยืนยันข้อมูลกิจการและโรงงานของผู้ใช้งาน

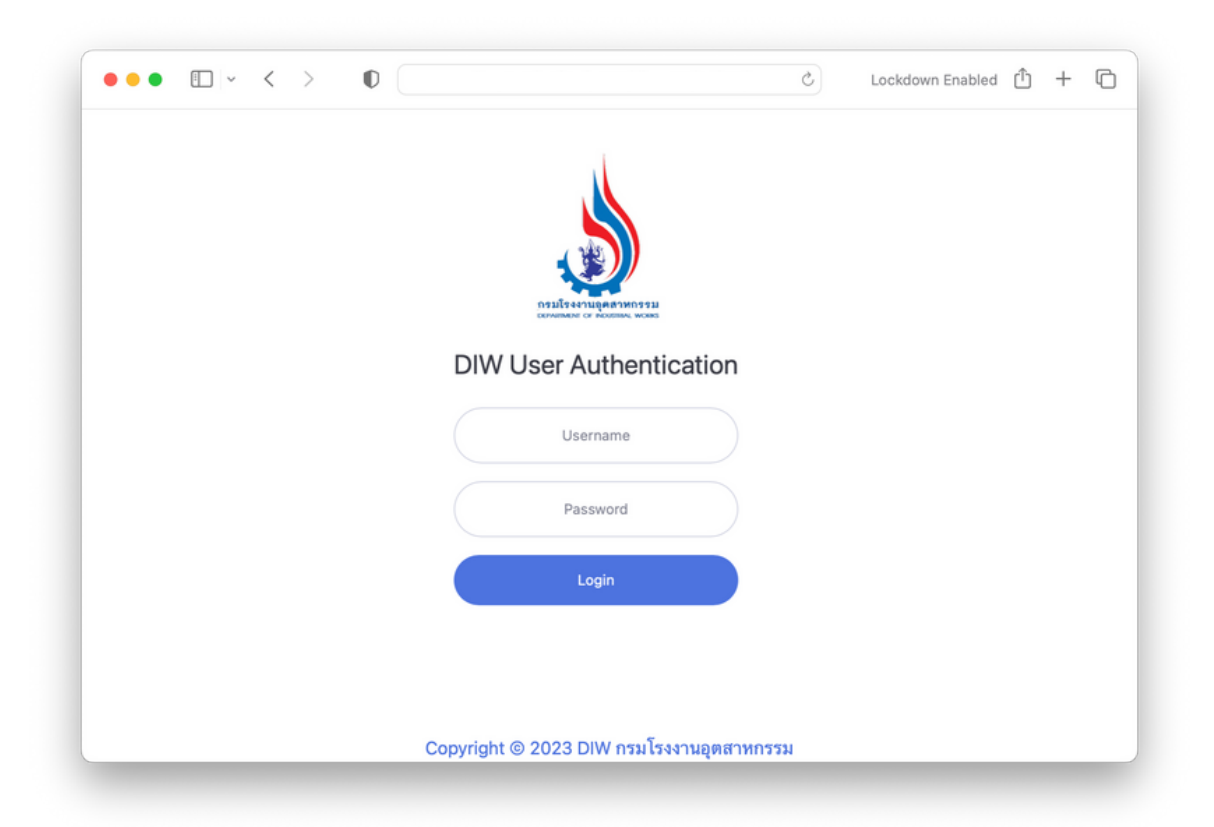

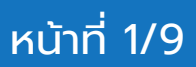

## 2. การเข้าใช้งานระบบ

2.1) ระบบรับรองตนเองเพื่อการยืนยันกิจการ และโรงงานอุตสาหกรรม สามารถเข้าใช้งานได้โดย บัญชีผู้ใช้งานและรหัสผ่านเดียวกันกับระบบทะเบียนลูกค้ากระทรวงอุตสาหกรรม (i-industry)

| ••• • • • • • • • • • • • • • • • • • • | Lockdown Enabled 🛈 + 🗅 |
|-----------------------------------------|------------------------|
|                                         |                        |
|                                         |                        |
|                                         |                        |
| การมีรังงานบุลสารทรรม<br>ออรแอนกรรม     |                        |
| DIW User Authentication                 |                        |
| Username                                |                        |
| Password                                |                        |
|                                         |                        |
| Login                                   |                        |
|                                         |                        |
|                                         |                        |
| Copyright © 2023 DIW กรมไรงงานอุตสาหกรร | N                      |

2.2) เมื่อเข้าสู่ระบบเรียบร้อยแล้ว ในหน้าแรกระบบจะแสดงรายการข้อมูลกิจการและโรงงานของผู้ใช้งาน

| ٩                    | DIW User Authentication            |                          |                         |               | ชื่อผู้             | ใช้ระบบ |
|----------------------|------------------------------------|--------------------------|-------------------------|---------------|---------------------|---------|
| <b>สร</b><br>น้าหลัก | <u>ม</u> ี กิจการ                  |                          | โต โรงงาน               |               |                     |         |
|                      | Show 10 ¢ entries                  | Search:                  | Show 10 🗢 entrie        | es Search:    |                     |         |
| <b>lia</b><br>Iseenu | เลขทะเบียน า∿<br>กิจการ ชื่อกิจการ | % % %<br>สถานะ           | เลขทะเบียน ↑⊱<br>โรงงาน | ®่อโรงงาน     | ∜⊮<br>สถานะ         | ∿       |
| >                    | จำกัด                              | รอตรวจสอบ View<br>ยืนยัน |                         | ยล จำกัด      | ยังไม่<br>ยืนยัน    | Verify  |
|                      |                                    | ตีกลับ View              |                         | ชั่ว<br>ชั่ว  | รอตรวจ<br>สอบยืนยัน | View    |
|                      |                                    | ยังไม่ยืนยัน Verify      |                         | · · · · · · · | ยังไม่<br>ยืนยัน    | Verify  |
|                      | Showing 1 to 3 of 3 entries        | Previous 1 Next          | Showing 1 to 3 of 3 of  | entries       | Previous 1          | Next    |
|                      |                                    |                          |                         |               |                     |         |
|                      |                                    |                          |                         |               |                     |         |

หน้าที่ 2/9

## 3. การยืนยันกิจการ

ลูกค้าจะต้องทำการยืนยันกิจการและส่งข้อมูลให้เจ้าหน้าที่ตรวจสอบข้อมูลกิจการต่างๆ โดยประเภทของกิจการที่ต้องยืนยันมี 2 ประเภท ได้แก่ นิติบุคคล และ บุคคลธรรมดา โดยกดที่ปุ่ม \_\_\_\_\_ ในตารางกิจการที่มีสถานะ "ยังไม่ยืนยัน"

#### 3.1 ขั้นตอนการยืนยันกิจการประเภทนิติบุคคล

ในส่วนของการยืนยันกิจการสามารถดำเนินการได้ทั้งเจ้าของกิจการและผู้ได้รับมอบอำนาจให้ ดำเนินการแทนวิธีการยืนยันกิจการประเภทนิติบุคคลสามารถดำเนินการได้ดังนี้

1) เลือกประเภทกิจการที่ตัวเลือก **"นิติบุคคล"** 

2) แนบไฟล์หนังสือรับรองการจดทะเบียนเป็นนิติบุคคล (มีอายุไม่เกิน 6 เดือน)

 แนบไฟล์สำเนาบัตรประจำตัวประชาชน/สำเนาหนังสือเดินทาง (Passport) ของกรรมการผู้ มีอำนาจ

#### หากเป็นพนักงานหรือผู้รับมอบอำนาจให้ดำเนินการแทนจะต้องแนบเอกสารเพิ่มเติม ดังนี้ 4) แนบไฟล์หนังสือมอบอำนาจ

- 5) แนบไฟล์สำเนาบัตรประชาชนของผู้รับมอบอำนาจ
- 6) จากนั้น กดปุ่ม 💷 เพื่อส่งข้อมูลให้เจ้าหน้าที่ตรวจสอบ
- 7) จากนั้นรอบผ่ลการตรวจสอบข้อมูล

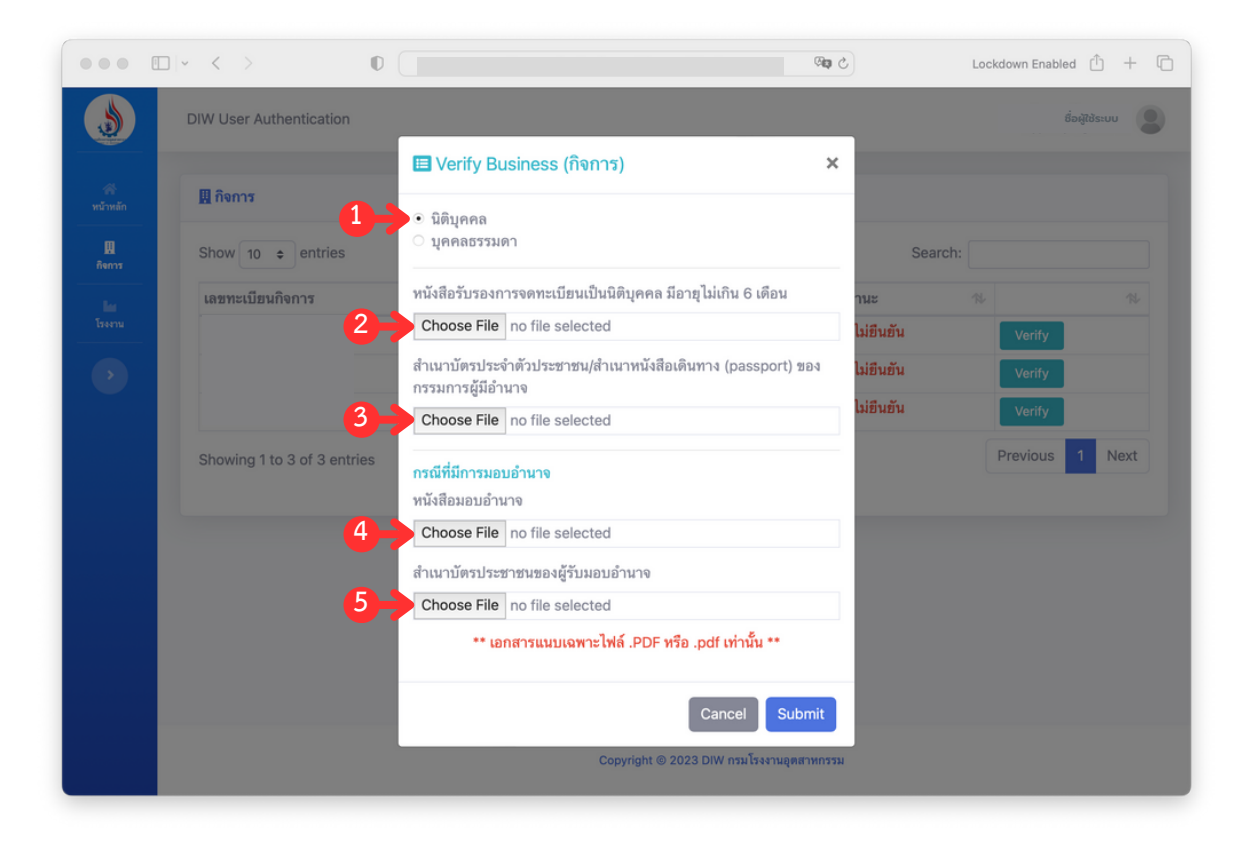

**หมายเหตุ** กรณี **"ผู้รับมอบอำนาจ"** จะต้องแนบหนังสือมอบอำนาจ และสำเนาบัตรประชาชนของผู้รับ มอบอำนาจ เพื่อให้ทางเจ้าหน้าที่ตรวจสอบและอนุมัติกิจการ

#### 3.2 ขั้นตอนการยืนยันกิจการประเภทบุคคลธรรมดา

ในส่วนของการยืนยันกิจการสามารถดำเนินการได้ทั้งเจ้าของกิจการและผู้ได้รับมอบอำนาจให้ ดำเนินการแทนวิธีการยืนยันกิจการประเภทนิติบุคคลสามารถดำเนินการได้ดังนี้

1) เลือกประเภทกิจการที่ตัวเลือก **"บุคคลธรรมดา"** 

2) แนบไฟล์สำเนาบัตรประจำตัวประชาชน/สำเนาหนังสือเดินทาง (Passport) ของกรรมการผู้ มีอำนาจ

## หากเป็นพนักงานหรือผู้รับมอบอำนาจให้ดำเนินการแทนจะต้องแนบเอกสารเพิ่มเติม ดังนี้

3) แนบไฟล์หนังสือมอบ<sup>้</sup>อำนาจ

4) แนบไฟล์สำเนาบัตรประชาชนของผู้รับมอบอำนาจ

5) จากนั้น กดปุ่ม <a href="mailto:sub-like">เพื่อส่งข้อมูลให้เจ้าหน้าที่ตรวจสอบ</a>
6) จากนั้นรอบผลการตรวจสอบข้อมูล

| ••• •           | □   ~ < >                  | 0                                                                                                    | 3 <b>a</b>                 | Lockdown Enabled 🛈 🕂 🗋 |
|-----------------|----------------------------|----------------------------------------------------------------------------------------------------|----------------------------|------------------------|
|                 | DIW User Authentication    |                                                                                                    |                            | ชื่อผู้ใช้ระบบ         |
| #<br>หน้าหลัก   | <u>II</u> กิจการ           | 🖪 Verify Business (กิจการ)                                                                                              | ×                          |                        |
| ញ្ញ<br>កិទ្ធភារ | Show 10 \$ entries         | ิ นิติบุคคล<br>● บุคคลธรรมดา                                                                                            | Sea                        | rch:                   |
| Тэлети<br>>     | 2                          | สำเนาบัตรประจำตัวประชาชน/สำเนาหนังสือเดินทาง (passport) ของ<br>กรรมการผู้มีอำนาจ<br>Choose File no file selected        | ง ไม่อื่นอัน<br>ไม่อื่นอัน | Verify<br>Verify       |
|                 | Showing 1 to 3 of 3 entrie | <mark>กรณีที่มีการมอบอำนาจ</mark><br>s หนังสือมอบอำนาจ<br>Choose File no file selected                                  |                            | Previous 1 Next        |
|                 | 4                          | สำเนาบัตรประชาชนของผู้รับมอบอำนาจ<br>Choose File no file selected<br>** เอกสารแนบเฉพาะไฟล์ .PDF หรือ .pdf เท่านั้น ** 5 |                            |                        |
|                 |                            | Cancel Subm                                                                                                    | it                         |                        |
|                 |                            | Copyright © 2023 DIW กรมโรงงานสุดสาห                                                                                    | กรรม                       |                        |

#### 3.2 ขั้นตอนการตรวจสอบสถานะการยืนยันกิจการ

1) หลังจากบันทึกข้อมูลกิจการจะสามารถตรวจสอบผลการยืนยันกิจการได้ที่คอลัมน์ "สถานะ"

| 5                | DIW User Authentication     |    |            |                 | ຮື່ວຜູ້ໃນ  | รระบบ |
|------------------|-----------------------------|----|------------|-----------------|------------|-------|
| สำหลัก           | <u>ม</u> ี กิจการ           |    |            |                 |            |       |
| <u>ם</u><br>פחחד | Show 10 + entries           |    |            | -               | Search:    |       |
| les internet     | เลขทะเบียนกิจการ            | ¢. | ชื่อกิจการ | % สถานะ         | 11         | 12    |
| งงาน             |                             |    | ····       | รอตรวจสอบยืนยัน | View       |       |
| >                |                             |    |            | รอตรวจสอบยืนยัน | View       |       |
|                  |                             |    |            | ยังไม่ยืนยัน    | Verify     |       |
|                  | Showing 1 to 3 of 3 entries |    |            | L               | Previous 1 | Next  |
|                  |                             |    |            |                 |            |       |
|                  |                             |    |            |                 |            |       |
|                  |                             |    |            |                 |            |       |
|                  |                             |    |            |                 |            |       |
|                  |                             |    |            |                 |            |       |
|                  |                             |    |            |                 |            |       |
|                  |                             |    |            |                 |            |       |
|                  |                             |    |            |                 |            |       |

2) หากต้องการดูเอกสารที่ได้อัปโหลดไว้ให้กดที่ปุ่ม **vew** จากนั้นระบบจะแสดงหน้าต่าง ของไฟล์เอกสารที่มีรายการอัปโหลดไว้

|             |                             |                                                                                |      |         | Lockdown Linabled |            |
|-------------|-----------------------------|--------------------------------------------------------------------------------|------|---------|-------------------|------------|
|             | DIW User Authentication     | 🖽 Verify Business (กิจการ)                                                     | ×    |         |                   | มอพูเซระบบ |
|             | 🏨 กิจการ                    | ⊙ นิติบุคคล<br>◯ บุคคลธรรมดา                                                   |      |         |                   |            |
| ม<br>กิจการ | Show 10 ¢ entries           | หนังสือรับรองการจดทะเบียนเป็นนิติบุคคล มีอายุไม่เกิน 6 เดือน                   | - 1  | Search: |                   |            |
|             | เลขทะเบียนกิจการ            | _20230706083944.pdf                                                            | ۹    |         |                   |            |
|             | 0105533015662               | Chasse File po file colected                                                   | เยิน | เข้น    | View              |            |
|             | 1100500593938               | Choose File no file selected                                                   | เยิน | เข้น    | View              |            |
|             | 1102400001917               | สำเนาบัตรประจำตัวประชาชน/สำเนาหนังสือเดินทาง (passport) ข<br>กรรมการผู้มีอำนาจ | 104  |         | Verify            |            |
|             | Showing 1 to 3 of 3 entries | _20230706083944.pdf                                                            | ٩    |         | Previous          | 1 Next     |
|             |                             | Choose File no file selected                                                   |      |         |                   |            |
|             |                             | กรณีที่มีการมอบอำนาจ                                                           | - 1  |         |                   |            |
|             |                             | หนังสือมอบอำนาจ                                                                | _ 1  |         |                   |            |
|             |                             | _20230706083944.pdf                                                            | ۹    |         |                   |            |
|             |                             | Choose File no file selected                                                   |      |         |                   |            |
|             |                             | สำเนาบัตรประชาชนของผัรับมอบอำนาจ                                               | - 1  |         |                   |            |
|             |                             | Delete Cancel Upd                                                              | late |         |                   |            |
|             |                             |                                                                                |      |         |                   |            |

หน้าที่ 5/9

หากต้องการดูรายละเอียดของแต่ละไฟล์ให้คลิกไปที่สัญลักษณ์ 
 จากนั้นระบบจะแสดง

 ข้อมูลไฟล์บนหน้าต่างของเว็บบราวเซอร์ในแท็ปใหม่

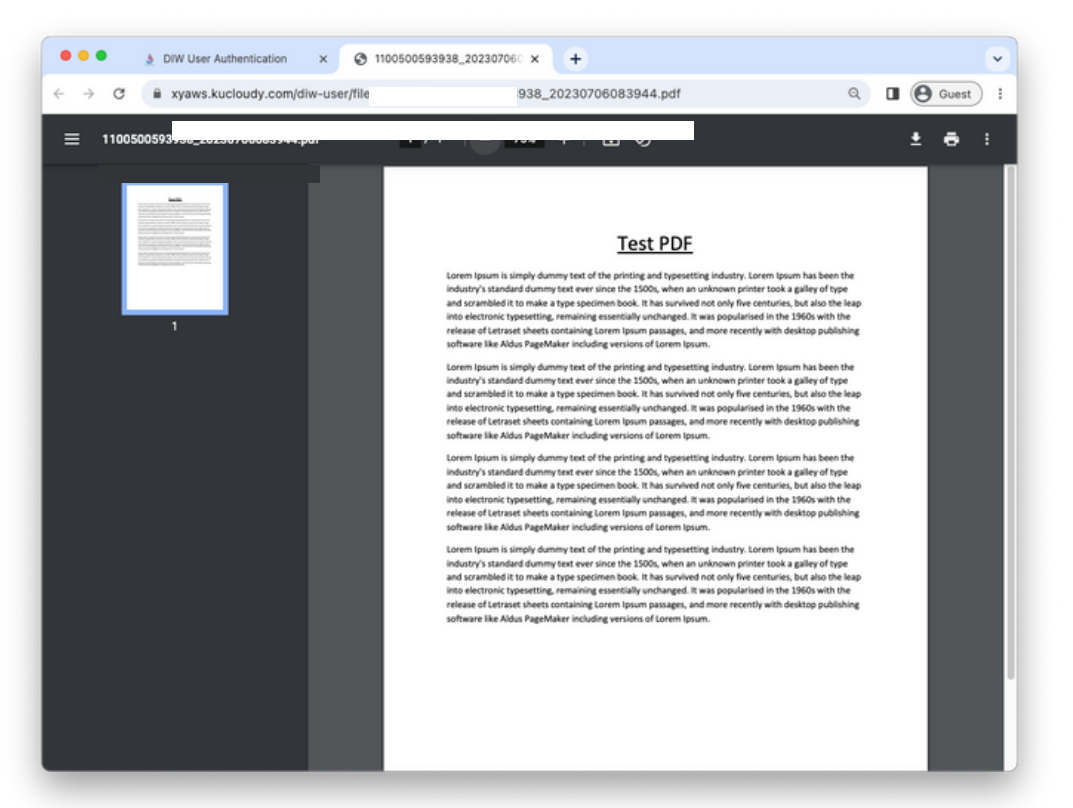

4) ระหว่างสถานะ "รอตรวจสอบยืนยัน" สามารถแก้ไขไฟล์ที่อัปโหลดไว้ได้ โดยเลือ Choose File เมื่อเสร็จเรียบร้อยจากนั้นกดปุ่ม Update

| ٢                | DIW User Authentication     | 🖽 Verify Business (กิจการ)                                                 | ×       | ชื่อผู้ใช้ระบบ  |
|------------------|-----------------------------|----------------------------------------------------------------------------|---------|-----------------|
| ัสรั<br>หน้าหลัก | 🛄 กิจการ                    | ⊙ นิดิบุคคล<br>◯ บุคคลธรรมดา                                               |         |                 |
| Д     กิงการ     | Show 10 ¢ entries           | หนังสือรับรองการจดทะเบียนเป็นนิติบุคคล มีอายุไม่เกิน 6 เดือน               | Search: |                 |
| la               | เลขทะเบียนกิจการ            | _20230706083944.pdf                                                        |         |                 |
| โรงงาน           |                             | Choose File no file selected                                               | ยืนยัน  | View            |
|                  |                             |                                                                            | ยืนยัน  | View            |
|                  |                             | สาเนาบตรบระจาตวบระชาชน/สาเนาหนงสอเดนทาง (passport) ขอ<br>กรรมการผู้มีอำนาจ | 14      | Verify          |
|                  | Showing 1 to 3 of 3 entries | _20230706083944.pdf                                                        |         | Previous 1 Next |
|                  |                             | Choose File no file selected                                               |         |                 |
|                  |                             | กรณีที่มีการมอบอำนาจ                                                       |         |                 |
|                  |                             | หนังสือมอบอำนาจ                                                            | l I     |                 |
|                  |                             | _20230706083944.pdf                                                        |         |                 |
|                  |                             | Choose File no file selected                                               |         |                 |
|                  |                             | สำเนาบัตรประชาชนของผัรับมอบอำนาจ                                           |         |                 |
|                  |                             | Delete Cancel Unda                                                         | te      |                 |

5) ระหว่างสถานะ "รอตรวจสอบยืนยัน" หากต้องการ "ยกเลิกการตรวจสอบ" ให้ลูกค้าคลิกที่ปุ่ม Delete

หน้าที่ 6/9

## 4. การยืนยันโรงงาน

หากต้องการใช้งานข้อมูลโรงงานจะต้องทำการยืนยันโรงงานของผู้ใช้งานเพื่อดำเนินการต่างๆ ใน ระบบ โดยสิ่งที่จำเป็นต่อการยืนยันข้อมูลโรงงานที่จะต้องเตรียม ดังนี้

- 1) ใบอนุญาตประกอบกิจการโรงงาน
- 2) หนังสื่อรับรองบริษัท
- 3) หนังสือมอบอำนาจ
- 4) สำเนาบัตรประชาชนผู้มอบอำนาจ
- 5) สำเนาบัตรประชาชนข<sup>้</sup>องผู้รับมอบอำนาจ

#### 4.1 ขั้นตอนการยืนยันโรงงาน

1) ไปที่รายการโรงงานที่ต้องการให้เจ้าหน้าที่ตรวจสอบ โดยกดที่ปุ่ม vriv จากนั้นกรอก ข้อมูลและแนบไฟล์ดังนี้

- วันเริ่มประกอบกิจการ
- เลขประจำตัวผู้เสียภาษี
- เลขทะเบียนนิติบุคคล
- วันที่ออกเลขทะเบียนนิติบุคคล
- ใบอนุญาตประกอบกิจการ่โรงงาน
- หนังสื่อรับรองบริษัท

|                     | Diff Oser Addientication          | 🖽 Verify Factory (โรงงาน)                                                          | ×         |                                                                              |
|---------------------|-----------------------------------|------------------------------------------------------------------------------------|-----------|------------------------------------------------------------------------------|
| <b>ส</b><br>ณ้าหลัก | 🛄 กิจการ                          | วันเริ่มประกอบกิจการ (เช่น 26/01/2540)                                             |           |                                                                              |
| II<br>Berrs         | Show 10 ¢ entries                 | //<br>เลขประจำตัวผู้เสียภาษี (กรอกตัวเลข)                                          | Searc     | h:                                                                           |
| lin<br>Iseru        | เลชทะเบียน ↑⊱<br>กิจการ ชื่อกิจกา | s                                                                                  | าโรงงาน   | าง าง<br>สถานะ                                                               |
| •                   |                                   | เ แรทะเบียนนิติบุคคล (กรอกทัวเลข)<br>วันที่ออกแรทะเบียนนิติบุคคล (เช่น 31/05/2551) |           | ธังไม่ Verify<br>ธินธัน 5งไม่ Verify<br>ธินธัน 5งไม่ Verify<br>ธิงไม่ Verify |
|                     | Showing 1 to 3 of 3 entries       | โบอนุญาตประกอบกิจการโรงงาน<br>Choose File _no file selected<br>หนังสือวันรองบริษัท | r<br>ries | ธินอัน<br>Previous 1 Next                                                    |
|                     |                                   | Choose File no file selected                                                       |           |                                                                              |

หากเป็นพนักงานหรือผู้รับมอบอำนาจให้ดำเนินการแทนจะต้องแนบเอกสารเพิ่มเติม ดังนี้
แนบไฟล์หนังสือมอบอำนาจ

- แนบไฟล์สำเนาบัตรประชาชนของผู้รับมอบอำนาจ

| 3            | DIW User Authentication     | E Verify Factory (โรงงาน)                        | ×     |         | ชื่อผู้          | ช้ระบบ  |
|--------------|-----------------------------|--------------------------------------------------|-------|---------|------------------|---------|
| *            | <b>ม</b> กิจการ             | วันที่ออกเลขทะเบียนนิติบุคคล (เช่น 31/05/2551)   |       |         |                  |         |
| พน้าหลัก     |                             |                                                  |       |         |                  |         |
| 101<br>Banna | Show 10 ¢ entries           | ใบอนุญาตประกอบกิจการโรงงาน                       |       | Search: |                  |         |
| ш            | เลขทะเบียน ↑⊱               | Choose File no file selected                     | 5     |         |                  |         |
| โรงงาน       | กจการ ชอกจการ               | หนังสือรับรองบริษัท                              | 113   | งกาม    | สถานะ            |         |
|              |                             | Choose File no file selected                     |       |         | อง เม<br>อินอัน  | Verify  |
|              |                             | กรณีที่มีการมอบอำนาจ                             |       |         | ขังไม่<br>ยืนต้น | Verify  |
|              |                             | หนังสือมอบอำนาจ                                  |       |         | ซังไม่           | Marille |
|              |                             | Choose File no file selected                     |       |         | อินอัน           | verity  |
|              | Showing 1 to 3 of 3 entries | สำเนาบัตรประชาชนของผู้มอบอำนาจ                   | rie   | s       | revious          | 1 Next  |
|              |                             | Choose File no file selected                     |       |         |                  | _       |
|              |                             | สำเนาบัตรประชาชนของผู้รับมอบอำนาจ                |       |         |                  |         |
|              |                             | Choose File no file selected                     |       |         |                  |         |
|              |                             | ** เอกสารแนบเฉพาะไฟล์ .PDF หรือ .pdf เท่านั้น ** |       |         |                  |         |
|              |                             | Cancel                                           | ıbmit |         |                  |         |

3) หลังจากส่งข้อมูลให้เจ้าหน้าที่ตรวจสอบเรียบร้อยสามารถตรวจสอบผลของการตรวจสอบ ได้ที่คอลัมน์ "สถานะ"

|                                 | Lockdown Enabled 🛈 + 🗅                                                                                                    |
|---------------------------------|----------------------------------------------------------------------------------------------------|
| DIW User Authentication         | ຮົ່ວຜູ້ໃช້ຣະບບ                                                                                                    |
| โต โรงงาน                       | _                                                                                                    |
| Show 10 entries                 |                                                                                                    |
| เลขทะเบียนโรงงาน ท∕⊳ ชื่อโรงงาน | 🕺 สถานะ 🕫 🕸                                                                                                    |
|                                 | ยังไม่ยืนยัน Verity                                                                                                    |
|                                 | รอตรวจสอบยืนยัน View                                                                                                    |
|                                 | ยังไม่ยืนยัน Verify                                                                                                    |
| Showing 1 to 3 of 3 entries     | Previous 1 Next                                                                                                    |
|                                 |                                                                                                    |
|                                 |                                                                                                    |
|                                 |                                                                                                    |
|                                 |                                                                                                    |
|                                 |                                                                                                    |
|                                 |                                                                                                    |
|                                 |                                                                                                    |
| Copyright © 2023 DIW n          | ารมโรงงานอุตสาหกรรม                                                                                                    |
|                                 | DW User Authentication     Image: Strain and Strain and Strai |

2) เมื่อแนบไฟล์ต่างๆ เสร็จเรียบร้อยแล้ว จากนั้นกดปุ่ม 💷

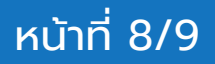

## 5. ข้อมูลโปรไฟล์ของผู้ใช้งาน

หน้าข้อมูลโปรไฟล์ของผู้ใช้งานส่วนนี้จะแสดงข้อมูล เลขบัตรประชาชน ชื่อ-นามสกุล เบอร์ โทรศัพท์ อีเมล และวันที่ลงทะเบียนเป็นลูกค้ากระทรวงอุตสาหกรรมของผู้ใช้งานระบบที่ได้ดึงข้อมูล จากระบบทะเบียนประวัติลูกค้ากระทรวงอุตสาหกรรม (i-industry) มาแสดงผลตามเจ้าของข้อมูลที่ ลงชื่อเข้าใช้งานระบบ

|                      | □   ~ < >               | 0                  | a xyaws.kucloudy.com/diw-us | er/?profile          | 5 C        | Lockdown Enabled 🖒 + 🗋 |
|----------------------|-------------------------|--------------------|-----------------------------|----------------------|------------|------------------------|
| ١                    | DIW User Authentication |                    |                             |                      |            | ชื่อผู้ใช้ระบบ         |
| พน้าหลัก             | Luser Profile           |                    |                             |                      |            |                        |
| ่มี<br>กิจการ        | เลขบัตรประชาชน          | 1-100XX-XXXXX-38   |                             |                      |            |                        |
| <b>โกร</b><br>โรงงาน | ชื่อ                    |                    |                             |                      |            |                        |
|                      | นามสกุล                 |                    |                             |                      |            |                        |
|                      | เบอร์โทรศัพท์           |                    |                             |                      |            |                        |
|                      | อีเมล                   |                    |                             |                      |            |                        |
|                      | วันที่ลงทะเบียน         | 29/05/2023 15:05:4 | 9                           |                      |            |                        |
|                      |                         |                    |                             |                      |            |                        |
|                      |                         |                    |                             |                      |            |                        |
|                      |                         |                    |                             |                      |            |                        |
|                      |                         |                    |                             |                      |            |                        |
|                      |                         |                    |                             |                      |            |                        |
|                      |                         |                    | Copyright @                 | 9 2023 DIW กรมโรงงาน | อุตสาหกรรม |                        |